## **MTCTE Flowchart for Fresh Application**

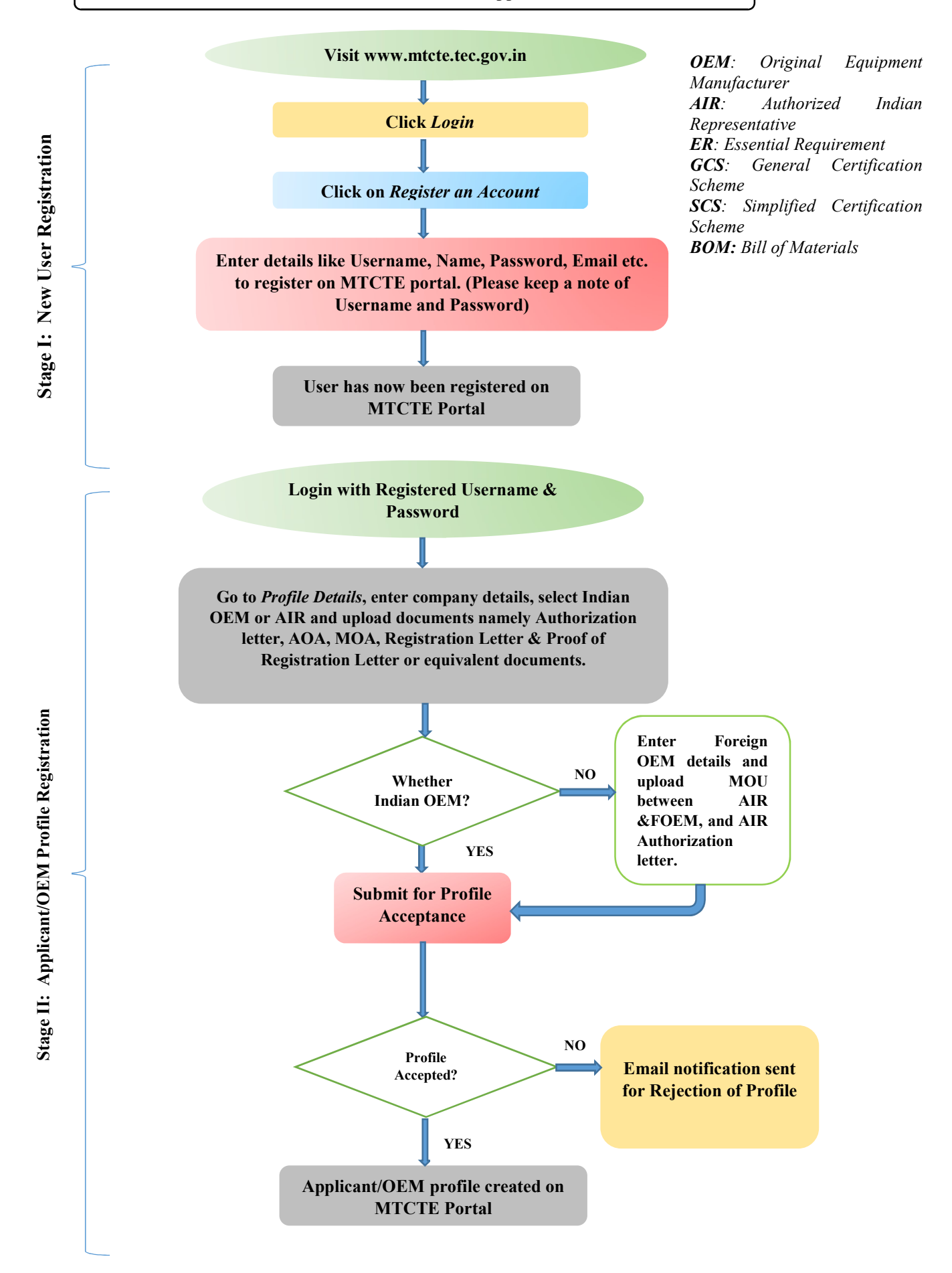

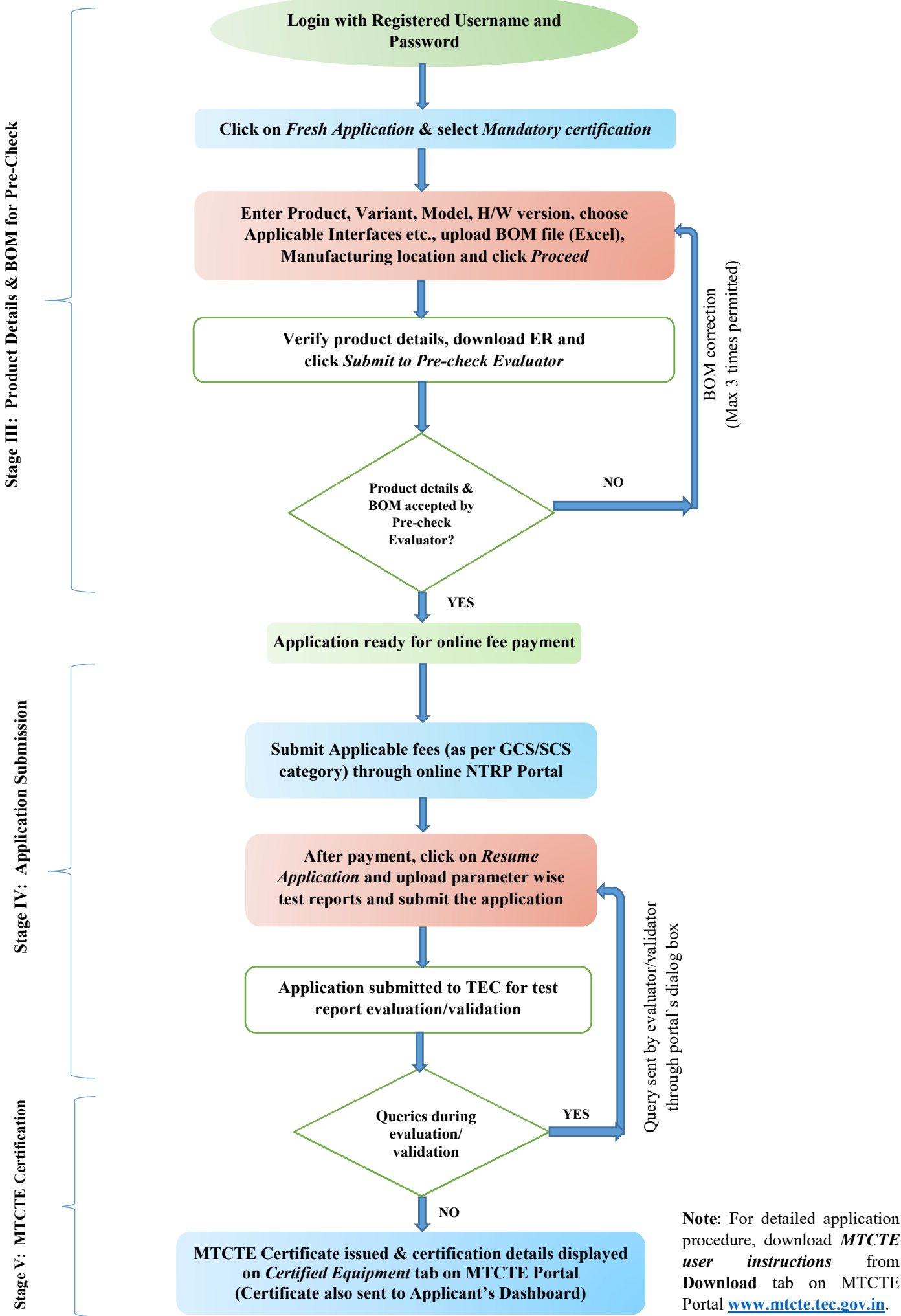

procedure, download MTCTE instructions from Download tab on MTCTE Portal www.mtcte.tec.gov.in.